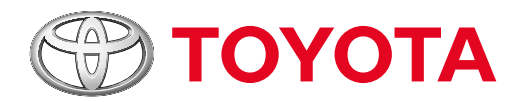

## COMO ATUALIZAR O MULTIMÍDIA DO YARIS?

## **INSTRUÇÕES GERAIS**

Essa atualização se aplica para multimídias com versão de software igual a: BR 18.1.2

## PROCEDIMENTO PARA CONFIRMAR A VERSÃO DE SOFTWARE ATUAL

1. Com o multimídia ligado, a partir da tela "Home", acessar "Ajustes", procurar a aba "Sistema", selecionar "Sobre" e buscar por "Versão de SW" (versão de software).

Durante a atualização, caso exista algum problema nas fases de verificação do software no pen drive, download ou instalação, realizar um "Restaurar padrão". Isso faz com que o aparelho elimine qualquer vestígio de software incompleto e retorne ao estado original de fábrica.

## PROCEDIMENTO PARA RESTAURAR PADRÃO (SE NECESSÁRIO)

1. Com o multimídia ligado, a partir da tela "Home", acessar "Ajustes", procurar a aba "Sistema" e selecionar "Restaurar padrão".

#### ATUALIZANDO VIA WI-FI

#### PASSO 1

#### Confirme que a data e a hora no multimídia estão atualizadas.

• Com o multimídia ligado e na tela "Home", acesse a opção "Ajustes", "Sistema" e busque pelas opções "data" e "hora".

• Atualizar, se necessário.

#### PASSO 2

#### Conecte o multimídia a uma rede WI-FI protegida por senha.

- Dentro de "Ajustes", procure pela aba "WI-FI".
- Ativar a função, caso esteja desativada.
- Buscar a rede desejada.
- Colocar a senha.
- •Confirmar a conexão.

## Com o veículo ligado, faça a busca pela atualização no multimídia.

• Dentro da tela "Ajustes", procure por "Sistemas" e, em seguida, pressione o botão "Verificar agora".

• O multimídia buscará a atualização no servidor, quando encontrar, aparecerá uma mensagem solicitando a confirmação do início do download. Aperte "SIM".

• Após o download, aparecerá outra mensagem solicitando confirmar o início da instalação. Aperte "SIM".

• Por fim, o multimídia vai reiniciar.

#### PASSO 4

## Com o WI-FI ainda conectado, confirme que a atualização foi bem-sucedida verificando a nova versão de software BR 18.2.0.

• Com o multimídia ligado e na tela "Home", acesse a opção "Ajustes", "Sistemas" e, por fim, acesse a opção "Sobre".

#### ATUALIZANDO VIA USB

#### PASSO 1

*Faça o download do arquivo no link:* <u>https://transfer.harman.com/link/TzxE8n2hBGLAJnCysRLAf2</u>

#### PASSO 2

#### Prepare o pen drive que vai ser utilizado na atualização.

- Utilizar pen drive de marcas conhecidas e confiáveis.
- Utilizar pen drive de tamanhos superiores a 1GB.
- Formatar o pen drive no formato FAT32".

•Copiar apenas o arquivo do link acima na raiz do pen drive, que não deve conter nenhum outro arquivo. NÃO DESCOMPACTAR.

#### PASSO 3

#### Confirme que a data e a hora no multimídia estão atualizadas.

• Com o multimídia ligado e na tela "Home", acesse a opção "Ajustes", "Sistema" e busque pelas opções "data" e "hora".

• Atualizar, se necessário.

#### PASSO 4

Conecte o pen drive na porta USB do veículo.

#### PASSO 5

## Com o veículo ligado, faça a busca pela atualização.

• Dentro da tela "Ajustes", procure por "Sistemas" e, em seguida, pressione o botão "Verificar agora".

• O multimídia vai buscar a atualização no dispositivo móvel, quando encontrar, aparecerá uma mensagem solicitando a confirmação do início do download. Aperte "SIM".

• Após o download, aparecerá outra mensagem solicitando confirmar o início da instalação. Aperte "SIM".

• Por fim, o multimídia vai reiniciar.

#### PASSO 6

# Confirme que a atualização foi bem-sucedida verificando a nova versão do software BR 18.2.0.

• Com o multimídia ligado e na tela "Home", acesse a opção "Ajustes", "Sistema" e, por fim, acesse a opção "Sobre".